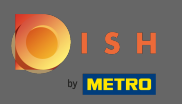

#### (i) Der erste Schritt besteht darin, sich bei DISH Order anzumelden .

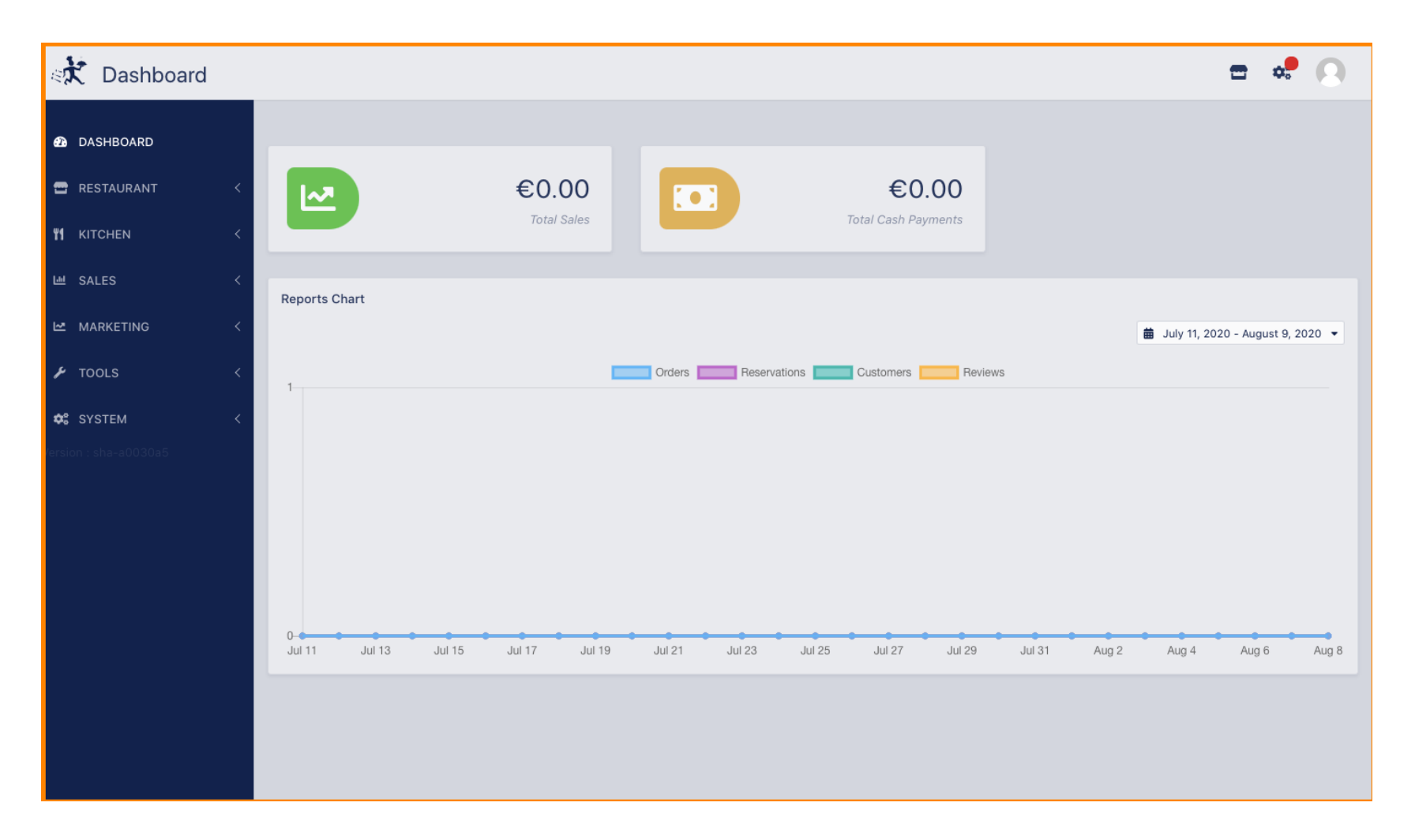

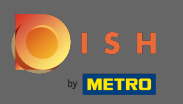

#### Klicken Sie dann auf das Profilsymbol.

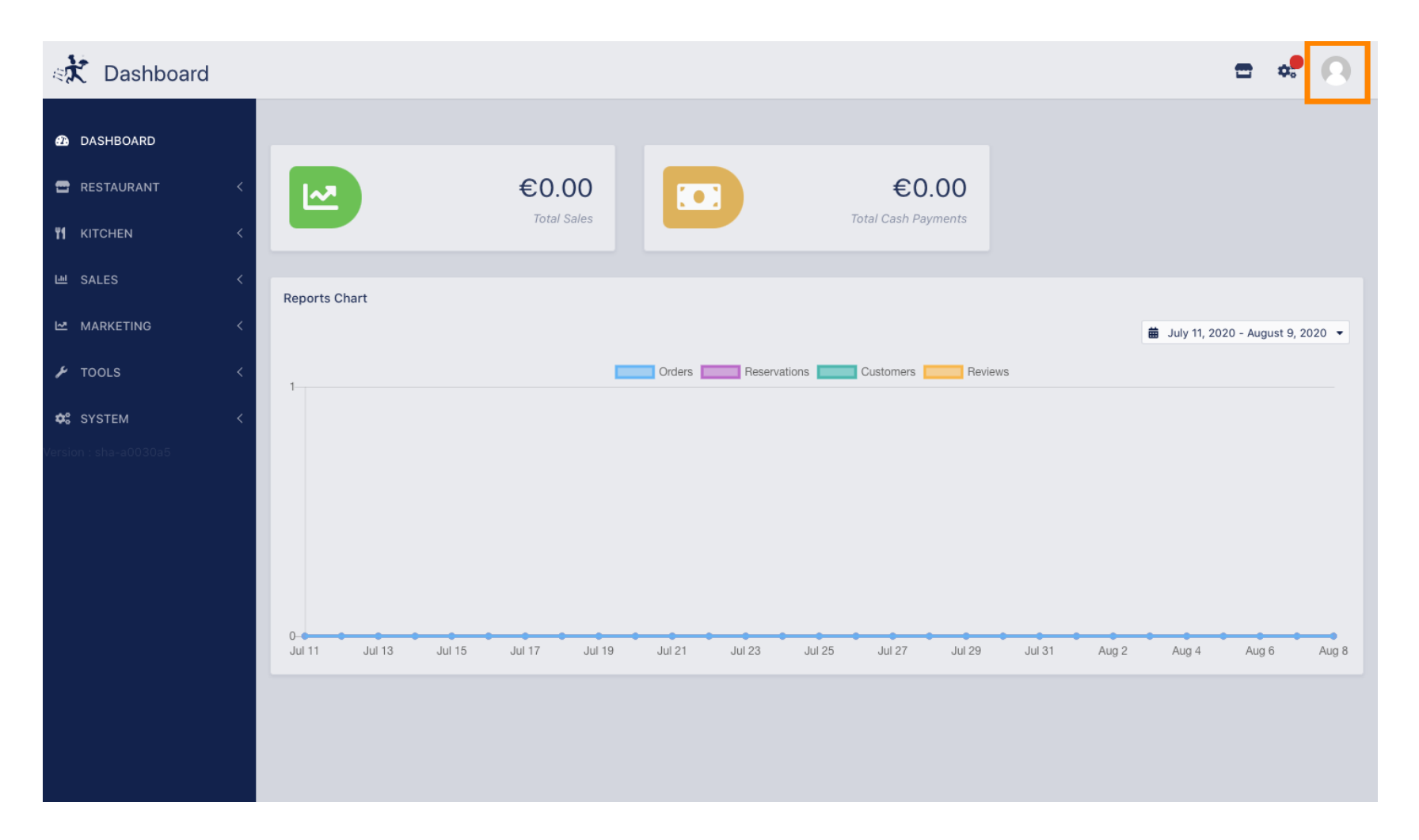

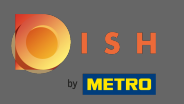

### • Und klicken Sie auf Details bearbeiten .

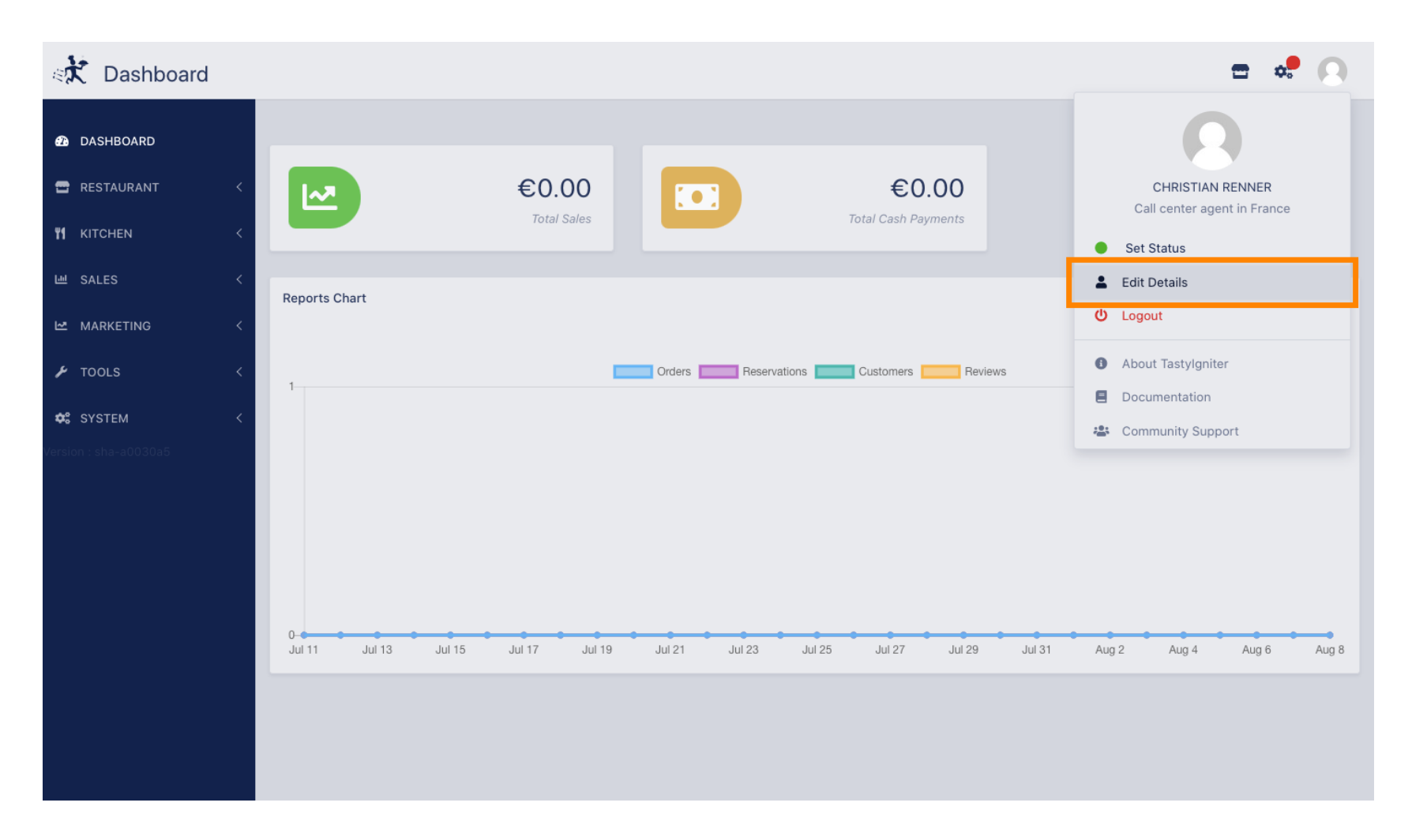

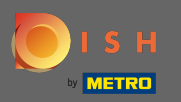

### (i) Sie werden nun zu den Einstellungen für Ihr Konto weitergeleitet.

| staff Edit            |                   | <b>=</b> 📌 🕓                                                                                                    |
|-----------------------|-------------------|----------------------------------------------------------------------------------------------------|
| 🙆 DASHBOARD           | Save Save & Close |                                                                                                    |
| 🖶 RESTAURANT 🛛 <      | Name              | Email                                                                                                    |
| ₩ KITCHEN <           | Christian Renner  | and the second second sec |
| ഥ SALES <             | Username          | Language                                                                                                    |
| 🗠 MARKETING 🧹         | Christian.Renner  | English 👻                                                                                                    |
| 🖌 TOOLS 🛛 <           | Password          | Password Confirm                                                                                                    |
| 🗱 SYSTEM <            |                   |                                                                                                    |
| Version : sha-a0030a5 |                   |                                                                                                    |
|                       |                   |                                                                                                    |
|                       |                   |                                                                                                    |
|                       |                   |                                                                                                    |
|                       |                   |                                                                                                    |
|                       |                   |                                                                                                    |
|                       |                   |                                                                                                    |
|                       |                   |                                                                                                    |
|                       |                   |                                                                                                    |

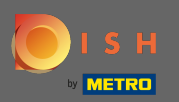

# **T** Geben Sie Ihr neues Passwort ein .

| Staff Edit            |                   | <b>=</b> 📌 🔘        |
|-----------------------|-------------------|---------------------|
| 🙆 DASHBOARD           | Save Save & Close |                     |
| 🖀 RESTAURANT 🛛 <      | Name              | Email               |
| <b>*1</b> KITCHEN     | Christian Renner  | christian@gmail.com |
| 崰 SALES 〈             | Username          | Language            |
| MARKETING <           | Christian.Renner  | English 👻           |
| 🖌 TOOLS 🛛 <           | Password          | Password Confirm    |
| 😂 SYSTEM <            |                   |                     |
| Version : sha-a0030a5 |                   |                     |
|                       |                   |                     |
|                       |                   |                     |
|                       |                   |                     |
|                       |                   |                     |
|                       |                   |                     |
|                       |                   |                     |
|                       |                   |                     |
|                       |                   |                     |

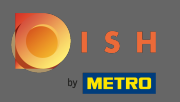

# Geben Sie nun Ihr neues Passwort erneut ein, um es zu bestätigen.

| Staff Edit            |                  | <b>=</b> 🔩 🔘        |
|-----------------------|------------------|---------------------|
| 🙆 DASHBOARD           | Save & Close     |                     |
| 🗃 RESTAURANT 🧹        | Name             | Email               |
| <b>үү</b> кітсней <   | Christian Renner | christian@gmail.com |
| ା SALES <             | Username         | Language            |
| 🗠 MARKETING 🧹         | Christian.Renner | English 🔻           |
| 🖌 TOOLS <             | Password         | Password Confirm    |
| ✿ SYSTEM <            |                  |                     |
| Version : sha-a0030a5 |                  |                     |
|                       |                  |                     |
|                       |                  |                     |
|                       |                  |                     |
|                       |                  |                     |
|                       |                  |                     |
|                       |                  |                     |
|                       |                  |                     |
|                       |                  |                     |

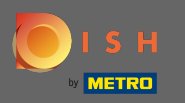

# Um Ihr Passwort zu aktualisieren, klicken Sie auf Speichern .

| Staff Edit            |                  | <b>=</b> 📌 🔘        |
|-----------------------|------------------|---------------------|
| 🙆 DASHBOARD           | Save & Close     |                     |
| 🖀 RESTAURANT 🛛 <      | Name             | Email               |
| <b>Ч1</b> KITCHEN <   | Christian Renner | christian@gmail.com |
| 네 SALES <             | Username         | Language            |
| 🗠 MARKETING 🛛 <       | Christian.Renner | English 👻           |
| 🖌 tools 🗸             | Password         | Password Confirm    |
| ✿ SYSTEM <            |                  |                     |
| Version : sha-a0030a5 |                  |                     |
|                       |                  |                     |
|                       |                  |                     |
|                       |                  |                     |
|                       |                  |                     |
|                       |                  |                     |
|                       |                  |                     |
|                       |                  |                     |
|                       |                  |                     |

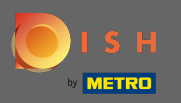

### () Das ist es. Sie haben Ihr Passwort erfolgreich aktualisiert.

| Staff Edit            |                  | Staff updated successfully | ×                   | <b>=</b> 📌 🙆 |
|-----------------------|------------------|----------------------------|---------------------|--------------|
| 🚯 DASHBOARD           | Save Save & Clos | e                          |                     |              |
| 🖶 RESTAURANT 🧹        | Name             |                            | Email               |              |
| ₩ KITCHEN <           | Christian Renner |                            | christian@gmail.com |              |
| ഥ SALES <             | Username         |                            | Language            |              |
| 🗠 MARKETING <         | Christian.Renner |                            | English 👻           |              |
| 🗲 TOOLS <             | Password         |                            | Password Confirm    |              |
| 🗱 SYSTEM <            |                  |                            | •••••               |              |
| Version : sha-a0030a5 |                  |                            |                     |              |
|                       |                  |                            |                     |              |
|                       |                  |                            |                     |              |
|                       |                  |                            |                     |              |
|                       |                  |                            |                     |              |
|                       |                  |                            |                     |              |
|                       |                  |                            |                     |              |
|                       |                  |                            |                     |              |
|                       |                  |                            |                     |              |